## Connecting a Square account to your Affiliate account

Connecting your Square account to your affiliate account is simple and straightforward and requires only two pieces of information:

- A token which grants the K-BID software permission to access your Square account
- A **store name** (Square refers to this as a "location") which enables accurate reporting in your Square dashboard.

**\*\*IMPORTANT: Your Square store name/location does NOT change from auction to auction.** If you have questions on this, please contact Fiona at 763-367-6796 to discuss.

To access these two pieces of information and input them into your affiliate account, **please** follow these steps exactly:

1) Go to <u>https://connect.squareup.com/apps</u> and log in with your Square account username and password.

|                                                                                                    | Applications                                            | Documentation |           |            |                             |                      |                       |                | North Star Papercraft 👻 |
|----------------------------------------------------------------------------------------------------|---------------------------------------------------------|---------------|-----------|------------|-----------------------------|----------------------|-----------------------|----------------|-------------------------|
| Application Dashboard<br>Create and manage your Connect API applications.                             |                                                         |               |           |            |                             |                      |                       |                |                         |
|                                                                                                    | + New Application                                       |               |           |            |                             |                      |                       |                |                         |
|                                                                                                    |                                                         |               |           |            | OR                          |                      |                       |                |                         |
|                                                                                                    |                                                         | Not a develo  | per? Find | your perfe | ct integratio               | n with one           | of our soft           | ware partners. |                         |
|                                                                                                    |                                                         |               |           | VISIT TH   | IE APP MARKI                | TPLACE >             |                       |                |                         |
| S                                                                                                    | END YOUR FIRST                                          | API REQUESTS  |           |            | LE                          | T OTHER M            | IERCHANT              | S USE YOUR AP  | PLICATION               |
| Retrieve your merchant profile, download your payments history, Add OAuth support to let merchants us |                                                         |               |           |            |                             | t merchants use      | your application with |                |                         |
| ar                                                                                                    | nd add an item to                                       | your library. |           |            | th                          | eir own acco         | ounts.                |                |                         |
| LE                                                                                                    | LEARN MORE > LEARN MORE >                               |               |           |            |                             |                      |                       |                |                         |
|                                                                                                    | SPEED UP DEVELOPMENT WITH OUR OFFICIAL OPEN-SOURCE SDKS |               |           |            |                             |                      |                       |                |                         |
|                                                                                                    |                                                         |               |           |            |                             |                      |                       |                |                         |
|                                                                                                    |                                                         | PHP           | .NET      | Ruby       | Python                      | Java                 | iOS                   | Android        |                         |
|                                                                                                    |                                                         |               |           |            |                             |                      |                       |                |                         |
|                                                                                                    |                                                         |               |           | C          | 2009–2017 So<br>Terms of Se | quare, Inc.<br>rvice |                       |                |                         |

2) On the application dashboard, click "New Application"

3) Enter an application name. We recommend "**K-BID Checkout**". Check the box to accept the Terms of Service and click "Create Application."

|          | Applications                         | Documentation                                                                                                | North Star Papercraft 🕇     |
|----------|--------------------------------------|----------------------------------------------------------------------------------------------------|-----------------------------|
| N        | ew Applicati                         | on                                                                                                    |                             |
| Yo<br>to | ur new applicatic<br>other Square me | n will grant you full API access to your Square merchant account and, optionally, rchant accounts via OAuth. | grant authorized API access |
| Ap       | plication Name                       |                                                                                                    |                             |
| ł        | K-BID Checkout                       |                                                                                                    |                             |
| Th       | e Application Na                     | me will appear in Square Dashboard to you and any merchants using your applic                                | cation.                     |
|          | I agree to the Sq                    | Jare Developer Terms of Service                                                                              |                             |

4) On the next screen, locate the "Personal Access Token" field and click "Show." Highlight the code displayed and press Ctrl-C on your keyboard or right-click and select "Copy".

| Applications Documentation                       | North Star Papercraft                                   |  |  |  |  |  |
|--------------------------------------------------|---------------------------------------------------------|--|--|--|--|--|
| Credentials OAuth Webhooks Point of Sale API App | ole Pay Locations                                       |  |  |  |  |  |
| K-BID Checkout                                   |                                                         |  |  |  |  |  |
| Credentials                                      |                                                         |  |  |  |  |  |
| Application Name                                 | 1) dick "Show"                                          |  |  |  |  |  |
| K-BID Checkout                                   |                                                         |  |  |  |  |  |
| Application ID                                   | Personal Access Token 💿                                 |  |  |  |  |  |
| sq0idp-o56SSrc9QSI1LmhUsX8NNg                    | ••••••••••••••••••••••••••••••••••••••                  |  |  |  |  |  |
|                                                  | 2) highlight the revealed code and press Ctrl-C to copy |  |  |  |  |  |

5a) In the top menu, click on Locations. Make a note of the location name (do NOT Ctrl-C or you will overwrite the previously copied code!). If you have more than one location set up in your Square account, you will need to decide which **ONE** to attach to your K-BID profile.

| Applications D        |           |                   |           |               |             | North Star Papercraft |
|-----------------------|-----------|-------------------|-----------|---------------|-------------|-----------------------|
| Credentials OAuth     | Webhooks  | Point of Sale API | Apple Pay | Locations     |             | •                     |
| K-BID Checkout        |           |                   |           |               |             |                       |
| Locations             |           |                   |           |               |             |                       |
| Name                  | -         | Address           |           |               | Location ID |                       |
| North Star Papercraft | 5234 Blac | k Friars Ln       |           | 2XJZB8FE6CXHM |             |                       |
|                       | _         |                   |           |               |             |                       |
| Sandhoy Locatio       | nc        |                   |           |               |             |                       |

*5b) OPTIONAL:* If you have no locations set up or if you'd like to set up a unique location for your K-BID profile, you will need to add one via your usual Square dashboard. Go to <a href="https://squareup.com/dashboard/location">https://squareup.com/dashboard/location</a>s and follow the prompts to add a location. At a minimum you will need to give your location a Nickname and assign a bank account for depositing funds.

## **Location Details**

| Basic Information |                                                                                   |  |  |  |
|-------------------|-----------------------------------------------------------------------------------|--|--|--|
| Business Name     | North Star Papercraft                                                             |  |  |  |
| Nickname          | к-від                                                                             |  |  |  |
| Business Bio      | Enter a brief bio about your business. Short descriptions are the most effective. |  |  |  |
| Location Type     | Mobile Location (No Address) 🗸                                                    |  |  |  |

## **Bank Information**

All payments for this location will be deposited into the account below. You may choose an optional deposit tag to distinguish between locations on your bank statement.

| Deposit Account | Select a Bank Account for Deposits 🗸 |  |  |  |  |
|-----------------|--------------------------------------|--|--|--|--|
| Deposit Tag     | Deposit Tag (max 5 characters)       |  |  |  |  |

6) Log into your affiliate account on K-BID.com. Click the "Account" tab to access your affiliate profile information, and then select "Affiliate Properties"

| fit Home             | Reference All Auctions | C Dashboard              | <b>1</b> | Account       | Contact |
|----------------------|------------------------|--------------------------|----------|---------------|---------|
| Account Menu         | User Information       |                          |          | Location Info | rmation |
| Change Password      | Company:               | K-BID Online Auctions    |          | Address: *    | 503     |
| Affiliate Properties | First Name: *          | K-BID                    |          | Address 2:    |         |
|                      | Last Name: *           | Online                   |          | Zip: *        | 553     |
|                      | Email: *               | info-affiliate@k-bid.com |          | City: *       | Мар     |
|                      | Your Logo              |                          |          | State: *      | Minn    |

7) At the bottom of the page, paste the "token" code (Ctrl-V or right click-Paste) from step 4 and enter the location name/nickname from step 5a or 5b. Click Save.

| Square Payment Integration                 |   |                                                       |                                                                                 |  |  |
|--------------------------------------------|---|-------------------------------------------------------|---------------------------------------------------------------------------------|--|--|
| Square Access Token:<br>Square Store Name: | Ø | sq0atp-fpiLV2ngUm66(abbreviated for privacy)<br>K-BID | paste "token" code (step 4) here<br>Enter store name (5a) or nickname (5b) here |  |  |
|                                            |   |                                                       | Cancel                                                                          |  |  |

You are now enrolled to receive payments using Square starting January 1, 2018.